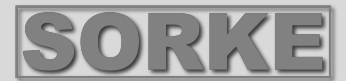

# SALDA

# OVLÁDACÍ PANEL S LCD DISPLEJEM

# **FLEX PRV**

Technická příručka

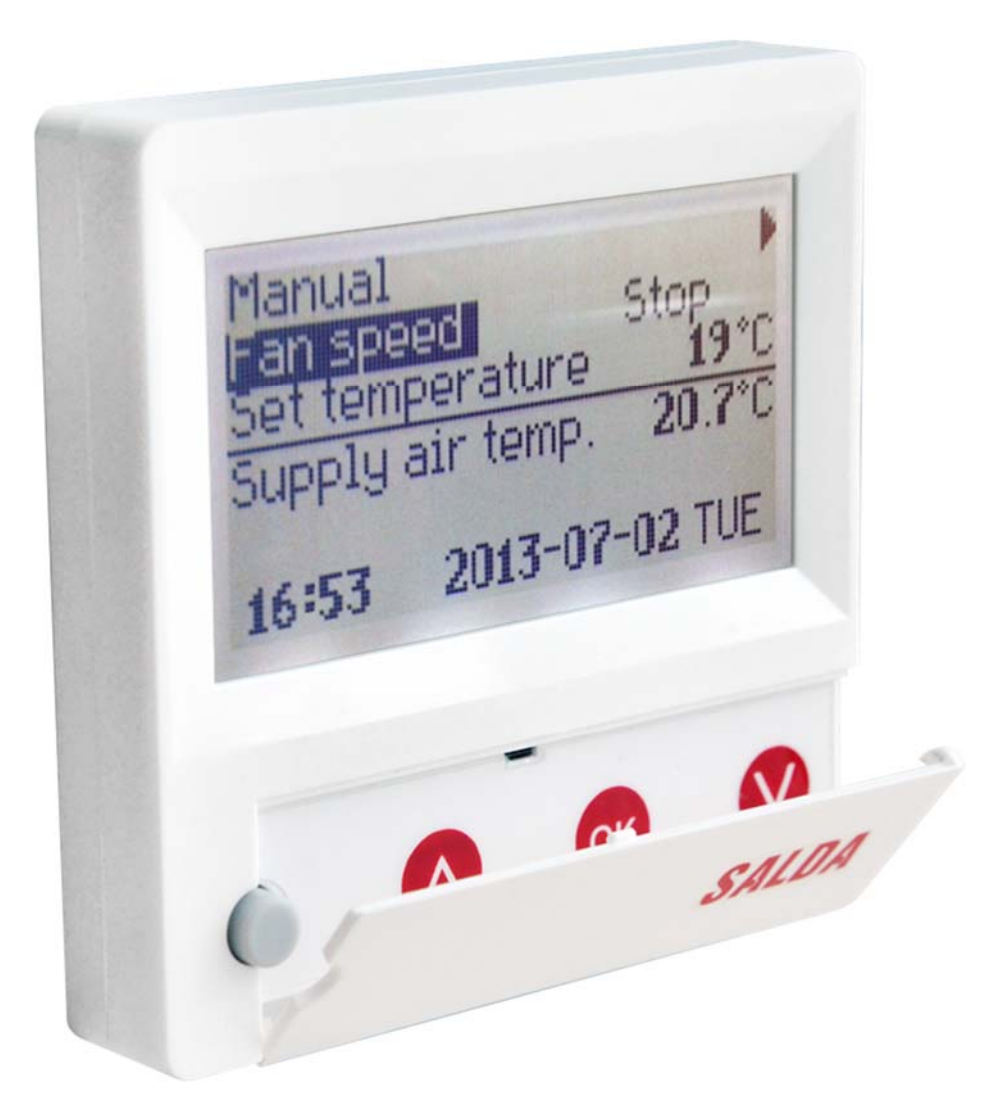

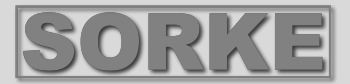

# Popis

Ovládací panel **"FLEX PRV"** je používán pro ovládání vzduchotechnických jednotek s řídícími panely V1, V2, V23, V24.

- Naprogramování provozních režimů jednotky na jeden týden.
- Nastavení teploty přívodního a odváděného vzduchu.
- Nastavení otáček motoru ventilátoru.
- Ukazování funkce protimrazové ochrany deskového tepelného výměníku.
- Ukazování poruchového signálu.
- Ukazování teplot, vlhkosti a tlaku okolního, venkovního vzduchu, vzduchu uvnitř místnosti a odváděného a přívodního vzduchu.
- Automatické rozpoznání ovládané jednotky.

# Technické údaje

| Montáž                            |                  | Na stěnu     |
|-----------------------------------|------------------|--------------|
| Napětí                            | V (stejnosměrné) | 15 – 30      |
| Přenos dat                        |                  | RS485        |
| Délka kabelu                      | (m)              | 13           |
| Rozměry (šířka x výška x hloubka) | (mm)             | 86 x 86 x 16 |
| Krytí                             |                  | IP-20        |
| Teplota okolí                     | (°C)             | 10-30(50)    |
| Vlhkost                           | (%)              | < 90         |

# Rozsah funkcí tlačítek

- 1 "Fast Button" (rychlé tlačítko) použito pro ovládání zvolené funkce (viz kapitola II.6.5.3)
- 2 "↑" použito pro navyšování nastavovaných hodnot nebo pro posunutí řádky nahoru
- 3 "OK" použito pro potvrzení zvolené řádky nebo nastavené hodnoty.
- 4 "↓" použito pro snižování nastavených hodnot nebo pro posunutí řádky dolů.

# I. Počáteční zobrazovací okno

# 1. Je zvolen provozní režim jednotky

"OFF" – úplné vypnutí jednotky.

"Manual" – jednotka je provozována podle nastavených otáček a teploty

"**Schedules**" (plánovaný rozpis provozu jednotky) – jednotka je provozována podle naprogramovaných činností/událostí a/nebo "**Building protection**" (ochrana budovy) – minimální větrání bez udržování teploty (Viz Servisní příručka 17.1).

Jestliže neexistují žádné naprogramované činnosti/události, je zobrazen "(!)" (viz Kapitola II.2).

| Manual                     | Manual           |       |           |     |                       |
|----------------------------|------------------|-------|-----------|-----|-----------------------|
| Otáčky ventilátoru         | Fan speed        |       | Schedules | (!) | Plánované rozpisy (!) |
| Nastavená teplota          | Set temperature  |       | Manual    |     | Manual                |
| Teplota přívodního vzduchu | Supply air temp. |       | OFF       |     | OFF                   |
| Odstraňování námrazy       | Deicing          |       |           |     |                       |
|                            | 7:28             | 2013- | 06-04     | Sk  |                       |
|                            | Čas              | Datur | n         | Den |                       |

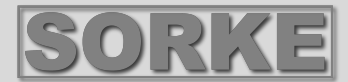

#### 2. "Fan speed" (otáčky ventilátoru) - umožňuje zvolení otáček

Provoz v režimu **"Building protection" (ochrana budovy)** s minimálními otáčkami a ekonomickou teplotou (viz kapitola II.7.1), **"minimal", "nominal"** nebo **"Stop", "Low"**, **"middle"**, **"high"** (zastavit, nízká, střední, vysoká) (viz servisní příručka 17.1).

Otáčky motorů pro přívod a odtah jednotek s EC motory mohou být nastaveny individuálně nastavením jejich otáček a tlaku (viz Kapitola II.6.7 a II.6.8).

| Manual                     | Manual           | Manual |        |     |          |
|----------------------------|------------------|--------|--------|-----|----------|
| Otáčky ventilátoru         | Fan speed        |        | middle |     | střední  |
| Nastavená teplota          | Set temperature  |        | low    |     | nízká    |
| Teplota přívodního vzduchu | Supply air temp. |        | Stop   |     | zastavit |
| Odstraňování námrazy       | Deicing          |        |        |     |          |
|                            | 7:28             | 2013-0 | 06-04  | SUN |          |

## 3. "Nastavení teploty"

Požadovaná teplota přívodního nebo odváděného vzduchu může být nastavena od 15 do 30°C.

| Otáčky ventilátoru         | Fan speed        |        | low          |     | nízká |
|----------------------------|------------------|--------|--------------|-----|-------|
| Nastavená teplota          | Set temperature  |        | 20 °C        |     | 20°C  |
| Menu                       | Menu             |        | <b>19</b> °C |     | 19°C  |
| Teplota přívodního vzduchu | Supply air temp. |        | 18 °C        |     | 18°C  |
| Odstraňování námrazy       | Deicing          |        |              |     |       |
|                            | 7:28             | 2013-0 | 6-04         | SUN |       |

## 4. "Menu" – jiná nastavení (viz kapitola II.)

- "Schedules" (plánované rozpisy provozu)
- "Date-times" (datum čas)
- "View Alarms" (přehled výstrah)
- "Languages" (jazyky)
- "Sensors values" (hodnoty nastavení snímačů)
- "Extra"
- "Menu configuration"

| Otáčky ventilátoru         | Fan speed I      | ow     |              |     | nízká |
|----------------------------|------------------|--------|--------------|-----|-------|
| Nastavená teplota          | Set temperature  |        | <b>19</b> °C |     | 19°C  |
| Menu                       | Menu             |        |              |     |       |
| Teplota přívodního vzduchu | Supply air temp. |        |              |     |       |
| Odstraňování námrazv       | Deicing          |        |              |     |       |
| ,<br>,                     | 7:28             | 2013-0 | 6-04         | SUN |       |

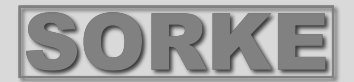

# 5. Ukazování hodnot podle nastavení udržované teploty přívodního nebo odváděného vzduchu (viz Kapitola II.6.3.1) "Teplota přívodního vzduchu" nebo "Teplota odtahovaného vzduchu".

# 6. Extra (dodatečné údaje):

"NC" (žádné spojení) nebo "Communication error" (chyba v komunikaci) – žádné spojení s ovládacím panelem jednotky.

"Deicing" (odstraňování námrazy) – aktivovaná protimrazová funkce pro deskový tepelný výměník.

"Change filters" (vyměnit filtry) – znečištěné filtry (viz Kapitola II.6.11).

"Economic" – podle externího signálu "Stop" jednotka pracuje s nejnižšími otáčkami při ekonomické teplotě.

"Stop input" – jednotka je zastavena externím vstupním signálem.

"Stadnby (Sleep)" (pohotovostní režim) – když je zvolena funkce rychlého tlačítka "Run"/Standby" - jestliže je zvolená funkce zapnuta (viz Kapitola II.6.5.1).

"Night cooling" (noční chlazení) – jestliže je zvolená funkce zapnuta (viz Kapitila II.6.5.1).

"High CO2 level" (vysoký obsah CO2) – je překročena povolená úroveň CO2 (viz Kapitola 6.5.2)

"Battery low" (nízke napětí baterie) – baterie by měla být vyměněna za novou.

"Critical supply temp." (kritická teplota přívodního vzduchu) – když teplota přívodního vzduchu poklesne pod 16,5°C.

"False Psi" (nesprávné hodnoty tlaku) – není možné dosáhnout žádaných parametrů v režimu tlaku.

Otáčky ventilátoru nízká Fan speed low Nastavená teplota 19°C Set temperature 19 °C Menu Menu 18.7 °C Teplota přívodního vzduchu Supply air temp. 18,7°C communication Chyba komunikace eror 7:28 2013-06-04 SUN Žádná komunikace System NC 6/7 Date – Time Datum - Čas View Alarms Přehled výstrah Languages Jazyky Sensors Hodnoty nastavení snímačů values Další položky Extra

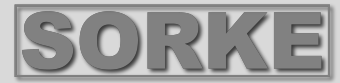

# 7. Je zobrazen aktuální čas a datum (kapitola II.2)

#### II. Menu

První řádka je pro informaci:

Je ukázána verze jednotky nebo "**NC**", jestliže není žádné spojení s jednotkou.

Čísla jsou na pravé straně:

Vpravo – celkový počet položek pro volbu

Vlevo – Váš aktuální stav

"(!)" – nejsou nastaveny žádné parametry – upozornění.

#### 1. "Schedules" (plánované rozpisy provozu)

Je určeno pro zavedení provozního režimu zařízení podle času. Když provádíte nastavování požadovaných činnosti/událostí, zkontrolujte, zda jsou požadovaný čas a datum přesné (viz Kapitola II.2). Nastaveno může být 8 činnosti/událostí pro každý den v týdnu nebo skupinu dní s použitím otáček ventilátoru, teplot a startovacích časů. Skupiny dní, 1 – 7 dní pro týden, 1 – 5 pro pracovní dny 6-7 pro víkend. Jestliže je zvolen jeden den, nastavení mohou být zkopírována pro jakýkoliv jiný den, bude-li to požadováno. Když jsou provedena požadovaná nastavení, zvolte **"OK"** pro zavedení těchto nastavení pro činnosti/události.

#### 1.1 "Week days" (dny v týdnu)

Nastavení "Holidays" (svátky) mají přednost před nastavením "Schedules" (plánované rozpisy provozu) – skupiny dní 1-7 pro týden, 1-5 pro pracovní dny, 6-7 pro víkendy. Jestliže je zvolen jeden den, nastavení mohou být zkopírována pro jakýkoliv jiný den, bude-li to požadováno. Když jsou provedena požadovaná nastavení, zvolte "OK" pro zavedení těchto nastavení pro činnosti/události.

Nejprve zvolte čas spuštění činnosti a potom zvolte otáčky ventilátoru a požadovanou teplotu. Jestliže je nastaven údaj pro danou činnost v hodinách "hh", je činnost zrušena. Pokaždé, když je provedeno nastavení, stiskněte "OK". Když jsou zaváděny požadované činnosti, zvolte "Save" (uložit), "Copy" (kopírovat), "Exit" (vystoupit). Nastavení jsou potvrzena zvolením a stisknutím "OK".

Zvolte **"Copy**" pro zavedení výpisu jednotlivých možností na týden a dny, zvolte den pro zkopírování nastavených hodnot a stiskněte **"OK**".

Aby se kopírování ukončilo, zvolte a stiskněte **"OK"** ve výpisu jednotlivých dní.

V případě že jsou uložena, nastavení skupin dní mění předchozí nastavení zvolených dní.

#### 1.2 "Holidays" (svátky, dovolená)

Nastavené hodnoty "Holidays" mají předost před nastavením plánovaného rozpisu provozu "Schedules"

Nejprve zvolte dobu zahájení činnosti/události a potom zvolte otáčky ventilátoru a požadovanou teplotu. Jestliže jsou nastaveny hodiny "hh, je činnost/událost zrušena. Stiskněte "OK" pokaždé, když je provedeno nastavení. Když jsou zavedeny požadované činnosti/události, zvolte "Save", "Copy", "Exit". Nastavení je potvrzeno zvolením a stisknutím "OK".

Doba zahájení a ukončení svátků (dovolené) je nastavena a uložena, aby se přepnul režim svátků (dovolené), který musíte zvolit tlačítky "**OFF**", "**Save**", a "**OK**" v okně "**Holidays**".

#### 2. "Date-Time" (datum, čas)

Tato charakteristika je použita k nastavení aktuálního data a času. Jestliže není nastaven žádný čas, na obrazovce menu je zobrazeno "(!)".

Poznámka : Letní/zimní čas se automaticky nemění.

| System V2.2   |      | 2/7 |
|---------------|------|-----|
| Exit          | ,    |     |
| Schedules     |      | (1) |
| Date – Time   |      | (!) |
| View Alarms   |      | •   |
| Languages     |      |     |
| No events     |      |     |
| Week days     |      |     |
| 1-7 1-5 6-7   |      |     |
|               | Ļ    |     |
| 1 2 3 4 5 6 7 | Exit |     |
|               |      |     |

| Ev | vents |        |       |
|----|-------|--------|-------|
| ł  | Exit  |        |       |
|    | Save? |        |       |
| (  | Copy? |        |       |
| 1  | 7:30  | middle | 18 °C |
| 2  | hh:mm | Stop   | 18 °C |

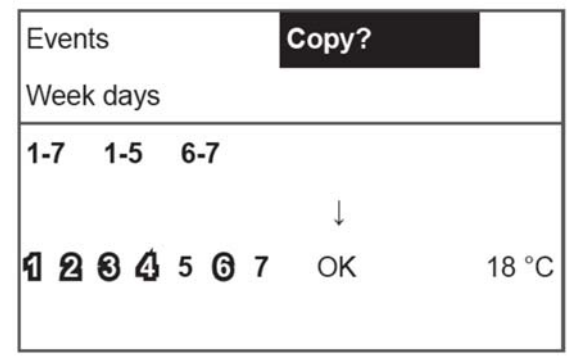

| Date – Time | e          |     |
|-------------|------------|-----|
| Exit        |            |     |
|             |            |     |
|             |            |     |
| ĩ           |            |     |
| t           |            |     |
| 7:34        | 2013-04-14 | SUN |

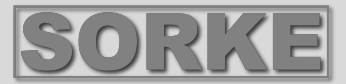

## 3. "View Alarms" (přehled výstrah)

V případě jakékoliv poruchy se jednotka zastaví a na obrazovce je zobrazena výstraha. "Systém reset? (vynulování systému?) – je použito pro zrušení systémových poruch.

#### 3.1 Poruchy snímačů jsou ukázány, když jsou hodnoty mimo rozsah minima a maxima

"Snímač TJ" – snímač teploty přívodního vzduchu (-40°C až + 120°C).

"Snímač TL" – snímač teploty okolního vzduchu (-40°C až + 120°C).

"Snímač TA" – snímač teploty odváděného vzduchu (-40°C až + 120°C).

"Snímač TE" – snímač teploty výstupního vzduchu (-40°C až + 120°C).

"Snímač TV" – snímač teploty vratné vody (-40°C až + 120°C).

"Snímač GP" – porucha převodníku tlaku (pouze tehdy, když převodník ovládací signál)

"Snímač CO2" – porucha převodníku CO2 (pouze tehdy, když převodník používá ovládací signál)

| Přehled výstrah                      | View Alarms     |
|--------------------------------------|-----------------|
| Exit (výstup)                        | Exit            |
| Systém Reset ? (vynulovat systém)    | System Reset ?  |
|                                      |                 |
| Sensor fault TJ (porucha snímače TJ) | Sensor fault TJ |
| Motor overheat (přehřátí motoru)     | Motor overheat  |

#### 3.2 Ostatní poruchy

"Fire input" (vstupní signál požáru) – externí signál požáru je aktivní

"Antifrost" (protimrazová ochrana) – kritická minimální teplota ohřívače vody

"Rotor fail" (porucha rotoru) – přehřátí motoru ventilátoru přívodu nebo odvodu vzduchu (viz schéma elektrického zapojení)

"Change filters" (výměna filtrů) – znečištěné filtry (viz kapitola II.6.11) nebo externí signál

"Low pressure" (nízký tlak) – provoz v režimu podpory tlaku před dosažením žádaného tlaku

- provoz v režimu podpory tlaku před dosažením žádaného tlaku

"False psi" (nesprávný tlak) – není možné dosáhnut nastavených parametrů v tlakovém režimu

Přehled výstrah

Exit (výstup)

#### Systém Reset ? (vynulovat systém)

Sensor fault TJ (porucha snímače TJ)

Motor overheat (přehřátí motoru)

| View Alarms     |  |  |
|-----------------|--|--|
| Exit            |  |  |
| System Reset ?  |  |  |
| Sensor fault TJ |  |  |
|                 |  |  |

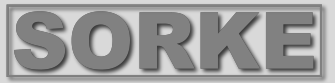

5/7

3/5

# 4. "Languages" (jazyky)

Je možno zvolit následující jazyky : Litevština Ruština Angličtina Francouzština

|                      | System V2.2    |
|----------------------|----------------|
| Datum – čas          | Date - Time    |
| Přehled výstrah      | View Alarms    |
| Jazyk                | Languages      |
| Hodnoty na snímačích | Sensors values |
| Další položky        | Extra          |
|                      | System V2.2    |
| √ýstup               | Exit           |
| Angličtina           | English        |
| Litevština           | Lietuvių 🗸     |
| Ruština              | Русский        |
| Němčina              | Deutcsh        |

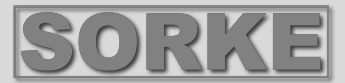

# 5. "View sensors" (náhled do snímačů)

Jsou zobrazeny hodnoty všech připojených snímačů. Poznámka: Počet zobrazených snímačů závisí na konfiguraci ovládacího panelu. "Efficiency" % (účinnost) – účinnost tepelného výměníku podle teploty výstupního vzduchu. "Supply air temp." (teplota přívodního vzduchu) -°C (TJ) "Room air temp." (teplota vzduchu v místnosti) -°C "Extracted air temp." (teplota odtahovaného vzduchu) -°C (TA) "Outdoor air temp." (teplota venkovního vzduchu) -°C (TL) "Exhaust air temp." (teplota výstupního vzduchu) - °C (TE) "Ret. water temp." (teplota vratné vody) -°C (TV) "Preheat air temp." (teplota předehřátého vzduchu) -°C "Supply humidity" (vlhkost přívodního vzduchu) - % "Extract humidity" (vlhkost odtahovaného vzduchu) - % (DR) "Outdoor humidity" (vlhkost venkovního vzduchu) - % "Supply pressure" (tlak přívodního vzduchu) - %, Pa "Extract pressure" (tlak odtahovaného vzduchu) - %, Pa "Extract CO2" (obsah CO2 v odtahovaném vzduchu) - %. ppm "Heating" (ohřev) - % "Cooling" (chlazení) - % "By-pass valve" (obchvatový klapka) - %

|                              | System V2.2          | 6/7           |
|------------------------------|----------------------|---------------|
| Datum – čas                  | Date - Time          |               |
| Přehled výstrah              | View Alarms          |               |
| Jazyky                       | Languages            |               |
| Hodnoty na snímačích         | Sensors values       |               |
| Další položky                | Extra                |               |
|                              | View sensors         |               |
|                              | Exit                 |               |
|                              |                      |               |
| Teplota přívodního vzduchu   | Supply air temp. 20  | . <b>2</b> °C |
| Teplota odtahovaného vzduchu | Extract air temp. 19 | . <b>2</b> °C |
| Teplota venkovního vzduchu   | Outdoor air temp2    | . <b>3</b> °C |

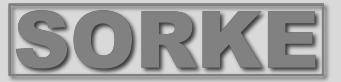

# 6. "Extra" (další položky)

Další nastavení z ovládaného rekuperátoru.

| Další položky                  | Extra       | 1/10           |
|--------------------------------|-------------|----------------|
| Výstup                         | Exit        |                |
| ModBus                         | ModBus      | 76 %           |
| Vent.Ctrl. (ovládání větrání)  | Vent. Ctrl. | <b>20.2</b> °C |
| Cool Ctrl. (ovládání chlazení) | Cool. Ctrl. | <b>19.2</b> °C |
| Add.Func. (další funkce)       | Add. Func.  | <b>-2.3</b> °C |

- 6.1. "Exit" (výstup) návrat do okna menu.
- 6.2. "ModBus" nastavení protokolu ModBus
  - 6.2.1. "MBAdress" 0-247 (\*1)
  - 6.2.2. "Parity" (parita) \*Žádná, lichá, sudá
  - **6.2.3.** "**Baudrate**" (rychlost přenosu v baudech) Možné rychlosti přenosu dat 2.400, \*4800, 9600, 19200, 38400 kbps
  - 6.2.4. "Stop" \*1 nebo 2 zavírací bity

#### 6.3 "Vent.Ctrl." (ovládání ventilace)

- **6.3.1.** "**Mode**" (režim) volba typu ventilátoru.
  - "Supply" (přívod) podle teploty přívodního vzduchu.
  - "Room" (místnost) podle teploty odtahovaného vzduchu.

"**ByOutDoor**" (podle venkovní teploty) – ventilace pracuje s použitím teploty přívodního nebo odtahovaného vzduchu podle nastavené hodnoty čidla "OutDoorT.C." teploty okolního vzduchu (viz Kapitola 6.3.4). Když teplota venkovního vzduchu přesáhne žádanou hodnotu, ventilace pracuje s použitím teploty odtahovaného vzduchu a, když je teplota okolního vzduchu nižší než žádaná teplota, je použita teplota přívodního vzduchu.

- **6.3.2.** "**Min Supply"** (minimální teplota přívodního vzduchu) nejnižší dovolená přívodní teplota, 12 24°C (\*15°C).
- **6.3.3.** "Max Supply" (maximální teplota přívodního vzduchu) nejvyšší dovolená přívodní teplota, 12 24°C (\*15°C).
- 6.3.4. "OutDoor T.C" (čidlo venkovní teploty) nastavení letní/zimní teploty. 10-30°C (\*16°C).
- 6.4. "Clool.Ctrl." ovládání chlazení

**6.4.1.** "**Min Supply**" - minimální teplota přívodního vzduchu, když je ochlazován 0 – 15°C (\* 6°C).

**6.4.2.** "DX\_coolOn" – chlazení pomocí chloro-fluorovaného uhlovodíku (freonem) je zapnuto při "CoolPI", % (\*23%)

**6.4.3.** "DX\_coolOff" – chlazení pomocí chloro-fluorovaného uhlovodíku (freonem) je zapnuto při "CoolPI", % (\*20%)

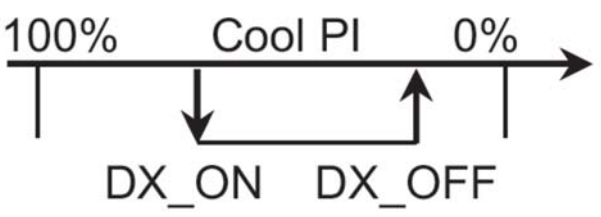

**6.4.4. "OutDoor T.C"** (čidlo venkovní teploty) – když teplota venkovního vzduchu přesáhne toto nastavení, je dovoleno chlazení 10 - 30°C (\*12°C).

#### 6.5. "Add.Func." (další funkce)

- **6.5.1.** "Night Cool" (noční chlazení) noční chlazení, "On/Off" (zapnuto/vypnuto)
- **6.5.2.** "CO2" jestliže dojde k překročení maximální povolené úrovně CO<sub>2</sub>, zvýší se průtok přívodního vzduchu, %, 550 ppm.
- **6.5.3.** "Fast Butt" volí funkci rychlého tlačítka "Standby(Sleep)" (pohotovostní režim/režim nízké spotřeby) jednotka se přepíná do pohotovostního režimu. Vstoupí do provozu po

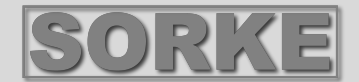

uplynutí povolené doby vypnutí, nebo když zapne funkce nočního chlazení "Boost/fireplace (zesílení) – nastavení "Boost/fireplace" (kapitola 6.6).

- "OFF" funkce rychlého tlačítka vypnuta.
- **6.5..4. "FanStopTime"** (doba odstavení ventilátoru) doba pro ochlazení elektrického ohřívače po vypnutí jednotky, 0-255 s (\*60s).
- 6.6. "Boost Ctrl." (ovládání funkce posílení)
  - **6.6.1. "Boost timer" "Boost/fireplace**" (časovač funkce posílení) provozní čas této funkce, \*0 255 min.
  - **6.6.2. "Boost SAF"** otáčky ventilátoru přívodního vzduchu během provozu funkce "Boost", %, Pa.
  - **6.6.3. "Boost EAF"** otáčky ventilátoru odtahovaného vzduchu během provozu funkce "Boost", %, Pa.
- 6.7. "SAF Ctrl." nastavení otáček nebo tlaku přívodního ventilátoru (podle konfigurace).
  - 6.7.1. "SAF Low" nastavuje otáčky přívodního ventilátoru na minimum "Low", %, Pa.
  - 6.7.2. "SAF Midd" nastavuje otáčky přívodního ventilátoru na střední hodnotu "Middle", %, Pa.
  - 6.7.3. "SAF High" nastavuje otáčky přívodního ventilátoru na maximum "High", %, Pa.
- 6.8. "EAF Ctrl." –nastavení otáček nebo tlaku odtahového ventilátoru (podle konfigurace)
  6.8.1. "EAF Low" nastavuje otáčky odtahového ventilátoru na minimum "Low", %, Pa.
  6.8.2. "EAF Midd" nastavuje otáčky odtahového ventilátoru na střední hodnotu "Middle", %, Pa.
  - 6.8.3. "EAF High" nastavuje otáčky odtahového ventilátoru na maximum "High", %, Pa.
- **6.9.** "Versions" jsou ukázány verze softwaru jednotky, desky, nastavení; když je stisknuto "OK", je ukázána verze panelu a datum softwaru. Návrat na menu stisknutím "Λ".
- 6.10. "Service" –další možnosti pro nastavení jednotky (viz kapitola Pokyny pro servis).
- 6.11. "Filters" znečištění filtru v servisním menu je aktivován hodinový časovač "Misc" "> F Timer".

**6.11.1. "Set Timer"** – je nastavena provozní doba pro jednotku, dokud nebude uveden odkaz na znečištění filtrů.

6.11.2. "ReSet Timer" – nulové nastavení časovače.

6.11.3. "Curr.Timer" (aktuální hodnota časovače) – aktuální počet provozních hodin.

## 7. "Menu configuration" (konfigurace menu)

Další nastavení (viz Pokyny pro servis, 17.1.)

7.1. "Economic temper." – pro nastavení ekonomické teploty, které automaticky mění nastavenou (žádanou) teplotu, když ventilátory pracují při minimálních otáčkách.
 \* - standardní nastavení

#### III. Rozměry

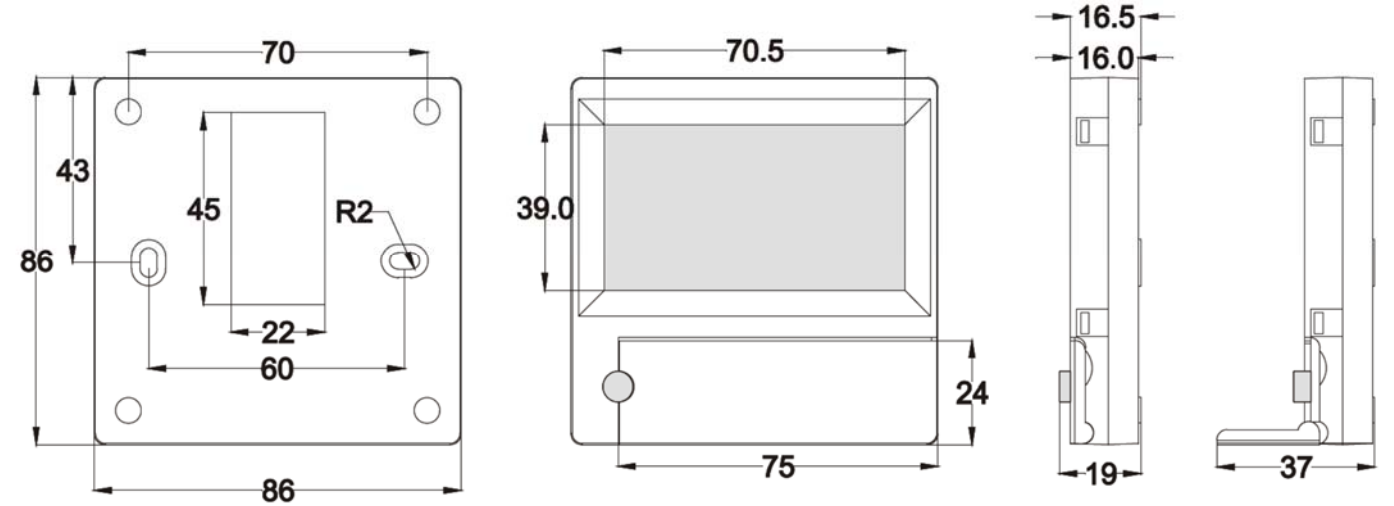

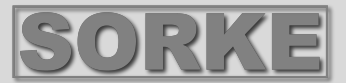

#### IV. Montáž

Montáž na stěnu, ve stěně je připraven otvor pro připojovací kabel o d13 a dva otvory pro montáž spodní strany svorkové skříňky.

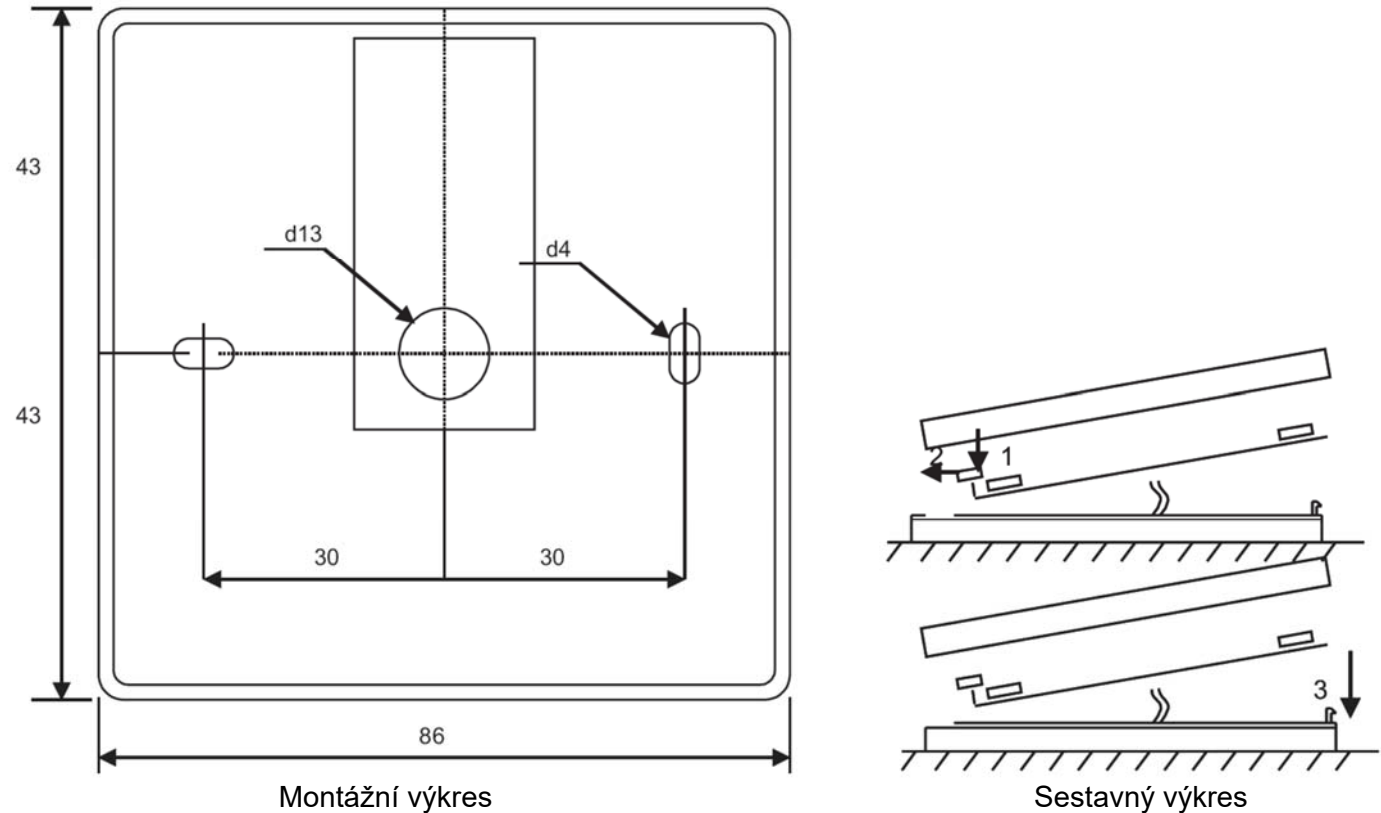

Přiložte kryt spodní strany svorkové skříňky ke stěně a ponechte délku asi 3 cm kabelu od stěny. Vložte baterii do zásuvky v panelu, s polaritou "+" směrem ven, připojte zásuvku k panelu a uzavřete kryt svorkové skříňky (viz výkres) přiložením levé strany (1-2) a potom mírně stiskněte pravou stranu (3). Připojte druhou zásuvku kabelu do zástrčky rekuperátoru (RS485\_1).

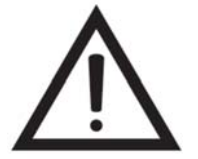

JE ZÁKÁZÁNO ponechat zbývající kabel dálkového ovladače v ovládací skříni vzduchotechnické jednotky.

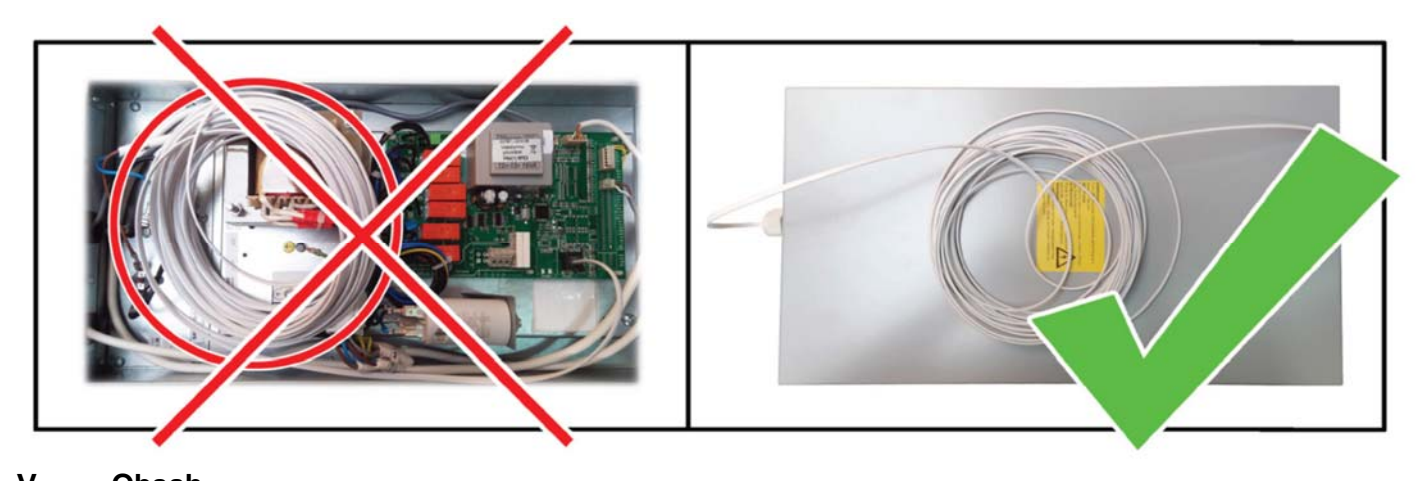

| <b>v</b> . | Obsan                                             |      |  |  |
|------------|---------------------------------------------------|------|--|--|
|            | Ovládací panel FLEX PRV                           | 1 ks |  |  |
|            | Baterie typu 2032                                 | 1 ks |  |  |
|            | Komunikační kabel RJ11 do He1402 (4 prameny) 13 m | 1 ks |  |  |
|            |                                                   |      |  |  |